NOVA IMS Information Management School

## **TUITION AND OTHER FEES**

### WAYS TO PAY Preview for students

Instituto Superior de Estatística e Gestão de Informação Universidade Nova de Lisboa

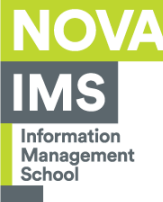

#### Students enrolled in courses taught at NOVA IMS now have new means of payment of their and tuition and other fees, providing more flexibility in complying with this obligation.

#### They can be accessed through the NETPA academic portal.

Instituto Superior de Estatística e Gestão de Informação Universidade Nova de Lisboa Acreditações e Certificações da NOVA IMS

UNGIS ASES Schools eduniversal SEE Comparing

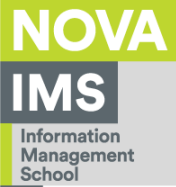

Access your profile on the NETPA academic portal (link above), and click on the **Payments** button, highlighted in the image below.

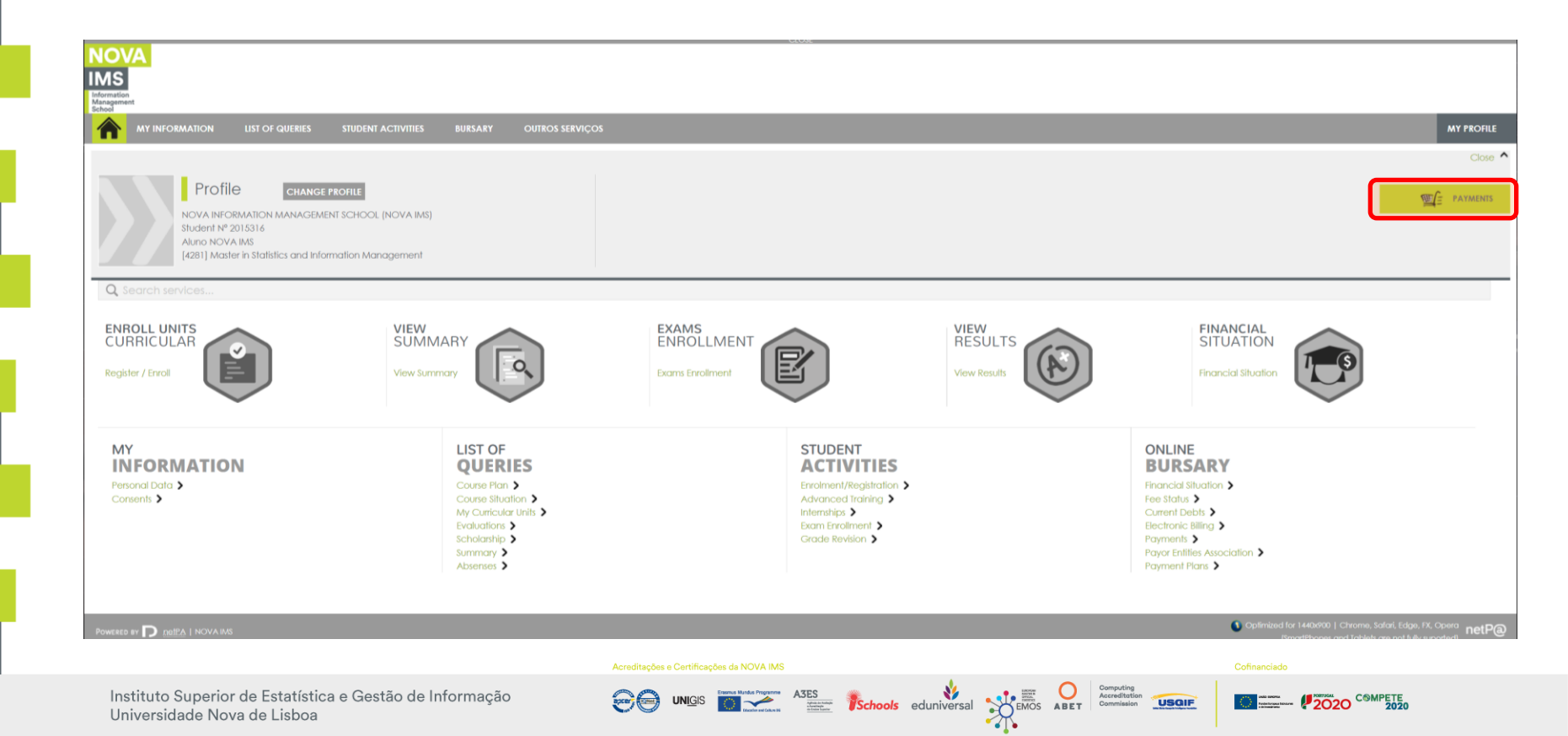

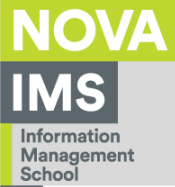

Choose the item you want to pay for and then click on the highlighted button to go to the next step.

| NOVA<br>IMS<br>Information<br>Management                                                                             |                                                                                                    |                          |                                   |
|----------------------------------------------------------------------------------------------------|----------------------------------------------------------------------------------------------------|--------------------------|-----------------------------------|
| MY INFORMATION LIST OF QUERIES STUDENT ACTIVITIES BURSARY C                                                          | DUTROS SERVIÇOS                                                                                                    |                          |                                   |
| Online Payment                                                                                                    |                                                                                                    |                          | • PREVIOUS (NEIPA HOMEPAGE)       |
| 1 - Select Items 2 - Payment Method 3 - Confirmation 4 - Payment Result                                              |                                                                                                    |                          |                                   |
| CHOOSE ITEMS                                                                                                    |                                                                                                    |                          |                                   |
| Type to search (must select Search button after you type)                                                            | 🗈 Clear 🛃 Search 🗈 Delete selected Items                                                                                                    |                          | Export to Excel                   |
| Items List     Registration Fee/Matricula                                                                            | Financial Institution UNL                                                                                                    | Due Date<br>2021-10-01   | Total Price Reference<br>35 EUR - |
| 1                                                                                                    |                                                                                                    |                          |                                   |
| O         Page         1         O         Image                                                                     |                                                                                                    |                          | Displaying 1 - 1 of 1             |
|                                                                                                    |                                                                                                    |                          | TOTAL PRICE: 0.00 EUR             |
| You can't pay this item because the financial institution doesn't have online payments available. Please contact the | a academic services.<br>Acreditações e Certificações da NOVA IMS                                                                                                    | 1 OF 4 SECTIONS          |                                   |
| Instituto Superior de Estatística e Gestão de Informação<br>Universidade Nova de Lisboa                              | Contraction of the second second seco | Accreditation Commission | <sup>COMPETE</sup> 2020 2020      |

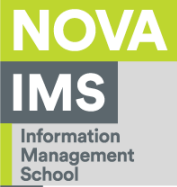

## Choose the payment method you want to use and click on the "Next" button.

| N     | OVA .                                                                                                    |                           |
|-------|----------------------------------------------------------------------------------------------------|---------------------------|
| IM    | <b>NS</b>                                                                                                    |                           |
| Schoo |                                                                                                    |                           |
|       | MTINFORMATION LIST OF QUERTES STUDIENT ACTIVITIES DURSART OUTROS SERVIÇOS                                                                                                    |                           |
|       |                                                                                                    | PREVIOUS (NETPA HOMEPAGE) |
| (     | Online Payments                                                                                                    |                           |
| 1-    | - Select Items 2 - Payment Method 3 - Confirmation 4 - Payment Result                                                                                                    |                           |
|       |                                                                                                    |                           |
| •     | CHOOSE PAYMENT METHOD                                                                                                    |                           |
|       | Payment Methods:"                                                                                                    |                           |
|       | O MB References - ATM                                                                                                    |                           |
|       | The generated displeteletics in the payment of the terms, by the straty, in and inducing, you have to go to a Artin that the reference finitizent wat the de assigned at the end of this induction.           |                           |
|       | Credit Card When choosing this payment method you will be redirect to an external SIBS payment page, outside of netP@ environment, where you can safely insert your payment details and complete the process. |                           |
|       |                                                                                                    |                           |
|       | In this payment you will have to check the notifications in the app of the phone number, to authorize the payment and complete the same.                                                                      |                           |
|       |                                                                                                    |                           |
|       |                                                                                                    | Total Price: 35.00 EUR    |
|       |                                                                                                    |                           |
|       |                                                                                                    |                           |
|       | Acreditações e Certificações da NOVA IMS Cofinanciado                                                                                                    |                           |
|       | Instituto Superior de Estatística e Gestão de Informação                                                                                                    | COMPETE                   |
|       | Universidade Nova de Lisboa                                                                                                    | 2020                      |

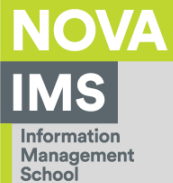

Let's assume you have chosen the **MB reference** as your payment method. A short explanation of the payment method will be shown and you will have to click on the "Confirm" button to receive the payment details.

| Payment Meth          | nods:*                                                                                                    |                                | -   |
|-----------------------|----------------------------------------------------------------------------------------------------|--------------------------------|-----|
|                       | MB References - ATM<br>Will be generated unique reference for the payment of the items, by the entity. In this modality, you have to go to a ATM with the reference number that will be assig                 | ned at the end of this wizard. |     |
| Online P              | ayments                                                                                                    | PREVIOUS (NETPA HOMEPAC        | ,Ε) |
| 1 - Select Items      | 2 - Payment Method 3 - Confirmation 4 - Payment Result                                                                                                    |                                |     |
| CONFIRM PAY           | MENT DATA                                                                                                    |                                |     |
| Items List            | Due Date                                                                                                    | Total Price Reference          |     |
| MULTERANCO MB Ref     | erences - ATM<br>generated unique reference for the payment of the items, by the entity. In this modality, you have to go to a ATM with the reference number that will be assigned at the end of this wizard. |                                |     |
| If the                | e are references associated to the selected items, these will be kept and only the remaining will have new assignment(s).                                                                                     |                                |     |
|                       |                                                                                                    | PAYMENT VALUE: 35.00 E         | UR  |
|                       | 3 OF 4 SECTIONS<br>Acreditações e Cartificações da NOVA IMS                                                                                                    | Confinenciado                  | :   |
| Instituto<br>Universi | o Superior de Estatística e Gestão de Informação 🖉 🚱 unicis 📷 🗻 Ases schools eduniversal 🔆 Exis Aser Computing acceleration and a Lisboa                                                                      |                                |     |

<u>`</u>\_\_\_

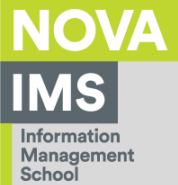

An unique reference is then generated, which can be used to settle the item through ATM or homebanking.

| NOVA                                                                                                    |                                                                        |
|----------------------------------------------------------------------------------------------------|------------------------------------------------------------------------|
| IMS                                                                                                    |                                                                        |
| Managament<br>School                                                                                                    |                                                                        |
| MY INFORMATION LIST OF QUERIES STUDENT ACTIVITIES BURSARY OUTROS SERVIÇOS                                                                   |                                                                        |
|                                                                                                    | PREVIOUS (NETPA HOMEPAGE)                                              |
| Online Payments                                                                                                    |                                                                        |
|                                                                                                    |                                                                        |
| 1 - Select Items 2 - Payment Method 3 - Confirmation 4 - Payment Result                                                                     |                                                                        |
| PAYMENT PROOF                                                                                                    |                                                                        |
|                                                                                                    |                                                                        |
| Your request has been carried out with SUCCESS!                                                                                             |                                                                        |
| •                                                                                                    |                                                                        |
|                                                                                                    |                                                                        |
| MB References - ATM                                                                                                    |                                                                        |
| To pay through ATM network, enter the system by using your credit card, secret PIN and choose the option PAYMENTS/PAYMENT SERVICE IN EUROS. |                                                                        |
| Enter the entity, reference and value that you wish to pay.                                                                                 | Regarding the tuition fee, the reference will be                       |
| ENTITY: 25002 REFERENCE: 288006318                                                                                                    | valid until the due date defined for each                              |
| VALUE: 35                                                                                                    |                                                                        |
| MB References - ATM 🖉 download   PDF                                                                                                    | installment. For other fees, the reference will be                     |
| Keep the receipts issued by ATM, along with THIS PAYMENT COUPON, as proof of payment, particularly for TAX PURPOSES.                        | valid for the 5 days following its generation.                         |
| The reterences shown are exclusively valid for this student. Their payment in ATM network may take two days util completion.                |                                                                        |
|                                                                                                    |                                                                        |
|                                                                                                    | 4 UP 4 SEU IUNS NEW PAINEN I                                           |
| Acreditações e Certificações da NC                                                                                                    | VA IMS Cofinanciado                                                    |
| Instituto Superior de Estatística e Gestão de Informação 🛛 🔗 🗐 📷                                                                            | A3ES<br>Schools eduniversal SECTION ABET Commission Section Commission |

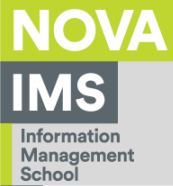

Let's assume you have chosen the **Credit Card (Visa or Mastercard)** as your payment method. A short explanation of the payment method will be shown and you will have to click on the "Confirm" button. When you do, a pop-up will appear, asking you for yet another confirmation.

| Credit Card     When choosing this payment method you will be redirect to an external SIBS pay                                                                                                    | ment page, outside of netP@ environment, where you can safely insert your payn                                                                               | nent details and complete the process.                                                                                             |
|----------------------------------------------------------------------------------------------------|----------------------------------------------------------------------------------------------------|----------------------------------------------------------------------------------------------------|
| MY INFORMATION LIST OF QUERIES STUDENT ACTIVITIES BURSARY OUTROS SERVIÇE                                                                                                    |                                                                                                    |                                                                                                    |
| Online Payments                                                                                                    |                                                                                                    | PREVIOUS (NETPA HOMEPAGE)                                                                                                    |
| 1 - Select Items     2 - Payment Method     3 - Confirmation     4 - Payment Result       CONFIRM PAYMENT DATA                                                                                                    | Confirmation 🗙                                                                                                    |                                                                                                    |
| Items List           Registration Fee/Metricule           Credit Card           When choosing this payment method you will be redirect to an external SIBS payment page, outside of netP® e           Image: The operation of Electronic Payment Terminal is the sole responsibility of the supplier and all questions or issues a your card issuer, for additional clarification. | The chosen payment method will redirect to an external Electronic Payment Terminal, where<br>outmatically redirected to our portal. Do you want to continue? | Total Price     Reference       35 EUR     -   supplier of this service. If the request is refused you should contact your bank or |
|                                                                                                    | Yes No                                                                                                    | A SECTIONS CHOOSE PAYMENT METHOD CONFIRM > CANCEL X                                                                                |
| Acred                                                                                                    | litações e Certificações da NOVA IMS                                                                                                    | Cofinanciado                                                                                                    |
| Instituto Superior de Estatística e Gestão de Informação<br>Universidade Nova de Lisboa                                                                                                    | UNIGIS TABLES ASES Schools eduniversal                                                                                                    |                                                                                                    |

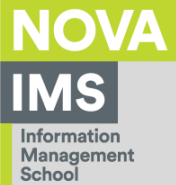

A new pop-up will appear, where you will have to enter your credit card details, then click on the "Pay now" button.

| Drand           | VISA VISA                        |   |
|-----------------|----------------------------------|---|
| Card Number     | Card Number                      | 0 |
| Expiry Date     | MM / YY                          |   |
| Card holder     | Card holder                      |   |
| CVV             | CVV                              | ? |
| Email           |                                  |   |
| Billing address | Portugal                         | , |
|                 | State/Province                   |   |
|                 | City                             |   |
|                 | ZIP/Postal Code                  |   |
|                 | Street Address Line 1            |   |
|                 | Street Address Line 2 (Optional) |   |
|                 | Pay no                           | w |
|                 | Cancel                           |   |

ações e Certificações da NOVA I

UNIGIS

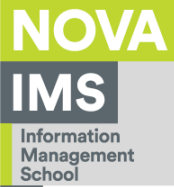

Let's assume you have chosen **MB Way** as your payment method. You'll be prompted for your phone number, which you should insert on the highlighted field, just before hitting the "Next" button.

| MB WAY     In this payment you will have to check the notifications in the app of the                                                                                                    | phone number, to authorize the payment and complete the same.                                                                                                    | ]                                              |
|----------------------------------------------------------------------------------------------------|----------------------------------------------------------------------------------------------------|------------------------------------------------|
| Measurement<br>School<br>My INFORMATION LIST OF QUERIES STUDENT ACTIVITIES BURSARY C                                                                                                    | UTROS SERVICOS                                                                                                    |                                                |
|                                                                                                    |                                                                                                    | PREVIOUS (NEIPA HOMEPAGE)                      |
| Online Payments                                                                                                    |                                                                                                    |                                                |
| 1- Select items 2- Payment Method 3- Coniirmation 4- Payment Result                                                                                                    |                                                                                                    |                                                |
| Payment Methods:*         Image: Second Second Sec | o a ATM with the reference number that will be assigned at the end of this wizard.<br>environment, where you can safely inserf your payment details and complete the process.                                                                                                    |                                                |
| MB WAY     In this payment you will have to check the notifications in the app of the phone number, to authorize the payment Phone number*                                                                                                    | It and complete the same.                                                                                                    |                                                |
|                                                                                                    |                                                                                                    | 2 OF 4 SECTIONS C CHOOSE ITEMS NEXT > CANCEL X |
| I<br>Instituto Superior de Estatística e Gestão de Informação<br>Universidade Nova de Lisboa                                                                                                    | Acreditações e Certificações de NUVA IMS           Image: Image: I | S ABET Communication                           |

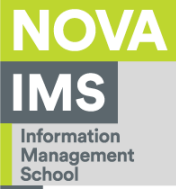

A short explanation of the payment method will be shown and you will have to click on the "Confirm" button.

|                                                                                                    |                                                  | GLOOE                                                                                                    |                                          |                             |
|----------------------------------------------------------------------------------------------------|--------------------------------------------------|----------------------------------------------------------------------------------------------------|------------------------------------------|-----------------------------|
| NOVA<br>IMS<br>Information<br>Management                                                                        |                                                  |                                                                                                    |                                          |                             |
|                                                                                                    | OS SERVIÇOS                                      |                                                                                                    |                                          |                             |
|                                                                                                    |                                                  |                                                                                                    |                                          | • PREVIOUS (NETPA HOMEPAGE) |
| Online Payments                                                                                                 |                                                  |                                                                                                    |                                          |                             |
| 1 - Select Items 2 - Payment Method 3 - Confirmation 4 - Payment Result                                         |                                                  |                                                                                                    |                                          |                             |
| CONFIRM PAYMENT DATA                                                                                            |                                                  |                                                                                                    |                                          |                             |
| Items List                                                                                                    |                                                  | Due Date                                                                                                    | Total Price                              | Reference                   |
| Registration Fee/Matricula                                                                                      |                                                  | 2021-10-01                                                                                                    |                                          | 35 EUR                      |
| MB WAY<br>In this payment you will have to check the notifications in the app of the phone number, to authorize | the payment and complete the same.               |                                                                                                    |                                          |                             |
| When you confirm this payment, a notification will be sent to the app, which you must authorize. Only           | y after authorization will the payment be comple | ted.                                                                                                    |                                          |                             |
|                                                                                                    |                                                  |                                                                                                    |                                          |                             |
|                                                                                                    |                                                  |                                                                                                    |                                          | PAYMENT VALUE: 35.00 EUR    |
|                                                                                                    |                                                  |                                                                                                    | 3 OF 4 SECTIONS                          |                             |
|                                                                                                    |                                                  |                                                                                                    |                                          |                             |
|                                                                                                    | Acreditações e Certificações da NOVA IMS         |                                                                                                    | Cofinanciado                             |                             |
| Instituto Superior de Estatística e Gestão de Informação<br>Universidade Nova de Lisboa                         |                                                  | The section of the section of the se | Computing<br>Accreditation<br>Commission | MPETE<br>2020               |

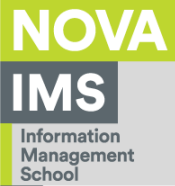

A message will be displayed indicating the success of the order, along with the transaction details, and urging you to confirm payment in the App.

| NOVA                                                                                |                                                       |                 |              |                             |
|-------------------------------------------------------------------------------------|-------------------------------------------------------|-----------------|--------------|-----------------------------|
| Information<br>Advangement                                                          |                                                       |                 |              |                             |
|                                                                                     | DUTROS SERVIÇOS                                       |                 |              |                             |
| -                                                                                   |                                                       |                 |              | S PREVIOUS (NETPA HOMEPAG   |
| Online Payments                                                                     |                                                       |                 |              |                             |
| 1 - Select Items 2 - Payment Method 3 - Confirmation 4 - Payment Result             |                                                       |                 |              |                             |
| PAYMENT PROOF                                                                       |                                                       |                 |              |                             |
|                                                                                     |                                                       |                 |              |                             |
| Your request has been carried out with SUCCESS!                                     |                                                       |                 |              |                             |
| In this payment you will have to check the notifications in the app of the phone nu | mber, to authorize the payment and complete the same. |                 |              |                             |
| Only after authorization will the payment be completed.                             |                                                       |                 |              |                             |
| Phone number:969231927                                                              |                                                       |                 |              |                             |
|                                                                                     |                                                       |                 |              |                             |
| MB WAY                                                                              |                                                       |                 |              |                             |
| IDENTIFIER: MBWAY:CXA-13738-1                                                       |                                                       |                 |              |                             |
| TRANSACTION ID: 8aC744274693c11017d6bb368833890                                     |                                                       |                 |              |                             |
| MB WAY MBWAY:CXA-13738-1 D download   PDF                                           |                                                       |                 |              |                             |
|                                                                                     |                                                       |                 |              |                             |
|                                                                                     |                                                       |                 |              | 4 OF 4 SECTIONS NEW PAYMENT |
| Instituto Superior de Estatística e Gestão de Informação                            | Acreditações e Certificações da NOVA IMS              |                 | Cofinanciado | CONDETE                     |
| Universidade Nova de Lisboa                                                         |                                                       | ols eduniversal |              | O COMPETE<br>2020           |

# Thank You!

Address: Campus de Campolide, 1070-312 Lisboa, Portugal Phone: +351 213 828 610 | Fax: +351 213 828 611

Acreditações e Certificações da NOVA IMS

**UNIG**IS

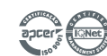

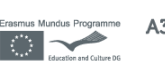

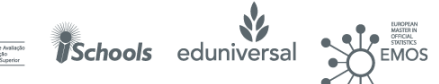

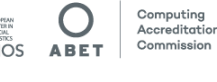

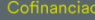

USGIF

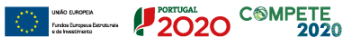